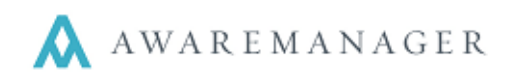

The universal installer is built to be Mac-friendly. You can access this installer file from any Mac with an internet connection.

## Installing the Files

- In Safari, go to your installer link (<u>https://clientname.amjxt.com/AMJXTInstaller.jar</u>). This will automatically begin the program download.
- 2. Once the download has completed, go to your **Downloads** folder and double-click the file to open it. The following message will appear:

|   | "AMJXTInstaller-2.jar" is a Java application<br>downloaded from the Internet. Are you sure you want<br>to open it? |               |      |  |
|---|----------------------------------------------------------------------------------------------------|---------------|------|--|
|   | Safari downloaded this file today at 11:50 AM from css.amjxt.com.                                                  |               |      |  |
| ? | Cancel                                                                                                    | Show Web Page | Open |  |

3. Click **Open**. The installation wizard will pop up, displaying a screen that looks like this:

| • • •                                                                                     | IzPack - Installation of AwareManager JXT |          |
|-------------------------------------------------------------------------------------------|-------------------------------------------|----------|
| Welcome                                                                                   |                                           |          |
|                                                                                           |                                           |          |
| Welcome to the installation of AwareMa                                                    | anager JXT 1090!                          |          |
| This software is developed by:                                                            |                                           |          |
| – AwareManager <info@awaremanager< td=""><td>r.com&gt;</td><td></td></info@awaremanager<> | r.com>                                    |          |
| The homepage is at: http://www.aware                                                      | manager.com/                              |          |
|                                                                                           |                                           |          |
|                                                                                           |                                           |          |
|                                                                                           |                                           |          |
|                                                                                           |                                           |          |
|                                                                                           |                                           |          |
|                                                                                           |                                           |          |
|                                                                                           |                                           |          |
|                                                                                           |                                           |          |
|                                                                                           |                                           |          |
|                                                                                           |                                           |          |
|                                                                                           |                                           |          |
|                                                                                           |                                           |          |
|                                                                                           |                                           |          |
|                                                                                           |                                           |          |
|                                                                                           |                                           |          |
| (Made with IzPack - http://izpack.org/)                                                   |                                           |          |
|                                                                                           | Step 1 of 4                               | Next Q t |
|                                                                                           |                                           |          |
|                                                                                           |                                           |          |

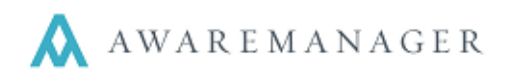

4. Click *Next*. The installation wizard will ask you to choose a target path. You can leave the default path if you wish, or choose a new location for the installer package.

| •••                           | IzPack - Installation of AwareManager JXT |        |
|-------------------------------|-------------------------------------------|--------|
| Target Path                   |                                           |        |
| Select the installation path: |                                           |        |
| ~/AMJXT                       |                                           | Browse |
|                               |                                           |        |
|                               |                                           |        |
|                               |                                           |        |

*Note:* The default path will drop the files in your user directory under a folder named "AMJXT" (/Users/*YourUsername*/AMJXT).

- 5. Once you have chosen a file path, click *Next* again. If you have named a location that does not already exist, you may see a dialog informing you that the directory has been created.
- 6. The next screen will install the files and inform you when the installation is complete. Once the installation progress bar reads "Finished," click *Next*.

| •••                                     | IzPack - Installation of AwareManager JXT |
|-----------------------------------------|-------------------------------------------|
| Installation                            |                                           |
| Pack installation progress:             |                                           |
|                                         | [Finished]                                |
| Overall installation progress:          | 1 / 1                                     |
|                                         |                                           |
|                                         |                                           |
|                                         |                                           |
|                                         |                                           |
|                                         |                                           |
|                                         |                                           |
|                                         |                                           |
|                                         |                                           |
| (Made with IzPack - http://izpack.org/) | Previo s Next C iit                       |

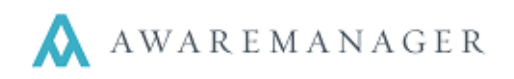

7. You should see a screen informing you that the installation is finished and that an uninstaller has also been created. Click *Done*.

|                                         | IzPack - Installation of AwareManager JXT                     |      |  |  |
|-----------------------------------------|---------------------------------------------------------------|------|--|--|
| Installation Finished                   |                                                               |      |  |  |
|                                         |                                                               |      |  |  |
| Installation has completed successfully | . Please go to your install directory and run AMJXTClient.jar |      |  |  |
| An uninstaller program has been created | d in:                                                         |      |  |  |
| /Users/PaulSchneider/CSS/AMJXT/Unin     | staller                                                       |      |  |  |
|                                         |                                                               |      |  |  |
|                                         |                                                               |      |  |  |
|                                         |                                                               |      |  |  |
|                                         |                                                               |      |  |  |
|                                         |                                                               |      |  |  |
|                                         |                                                               |      |  |  |
|                                         |                                                               |      |  |  |
|                                         |                                                               |      |  |  |
|                                         |                                                               |      |  |  |
|                                         |                                                               |      |  |  |
|                                         |                                                               |      |  |  |
|                                         |                                                               |      |  |  |
|                                         |                                                               |      |  |  |
|                                         |                                                               |      |  |  |
|                                         |                                                               |      |  |  |
| (Made with IzPack - http://izpack.org/) |                                                               |      |  |  |
|                                         | Step 4 of 4                                                   | Done |  |  |
|                                         |                                                               |      |  |  |

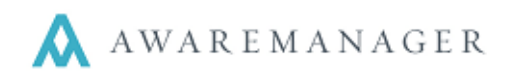

## **Opening the Database**

*Note:* These instructions are for users who chose the default directory during installation. If you chose another directory, open Finder and navigate to the directory you chose.

- 1. Open Finder.
- 2. In the Go menu at the top of the page, choose Computer.

| <b>É Finder</b> File Edit Vi | ew Go Window Help                                                                                     |                                                                                  |
|------------------------------|----------------------------------------------------------------------------------------------------|----------------------------------------------------------------------------------|
|                              | Back<br>Forward<br>Select Startup Disk on Desktop                                                     | ೫[<br>೫]<br>☆೫↑                                                                  |
|                              | <ul> <li>All My Files</li> <li>Documents</li> <li>Desktop</li> <li>Downloads</li> <li>Home</li> </ul> | <ul> <li>① 米F</li> <li>① 米O</li> <li>① 米D</li> <li>て 米L</li> <li>① 米H</li> </ul> |
|                              | Computer<br>AirDrop<br>Network<br>Cloud Drive<br>Applications<br>Utilities                            | <ul> <li>         か業C         <ul> <li></li></ul></li></ul>                      |
|                              | Recent Folders<br>Go to Folder<br>Connect to Server                                                   | ►<br>企業G<br>業K                                                                   |

3. In the window that opens, double-click the icon titled Macintosh HD.

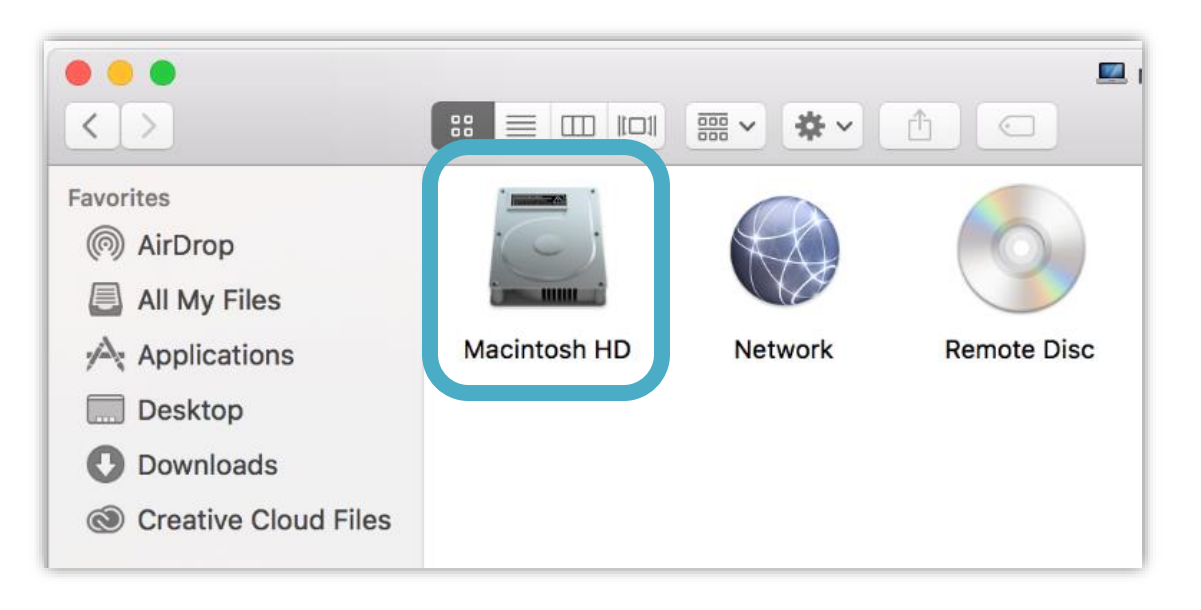

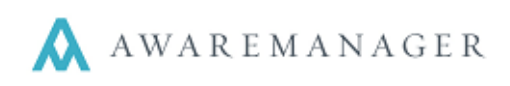

4. In the window that opens, double-click the folder titled Users.

| •••                                                         | 📓 Macintosh HD |                |        |       |
|-------------------------------------------------------------|----------------|----------------|--------|-------|
| $\langle \rangle$                                           |                | <u>™</u> × * × |        |       |
| Favorites<br>(6) AirDrop<br>E All My Files                  | $\wedge$       |                | X      | 1     |
| \land Applications                                          | Applications   | Library        | System | Users |
| <ul> <li>Downloads</li> <li>Creative Cloud Files</li> </ul> |                |                |        |       |

5. In the Users folder, find the folder with your username. This folder may have an icon that looks like a house. Double-click it.

| •••                  | 📃 Users       |         |               |        |
|----------------------|---------------|---------|---------------|--------|
| $\langle \rangle$    |               | <u></u> |               |        |
| Favorites            |               |         |               |        |
| AirDrop              |               |         |               |        |
| All My Files         |               | _       |               |        |
| Applications         | Deleted Users | Guest   | PaulSchneider | Shared |
| Desktop              |               |         |               |        |
| Downloads            |               |         |               |        |
| Creative Cloud Files |               |         |               |        |
|                      |               |         |               |        |

6. In the window that opens, double-click the folder titled AMJXT.

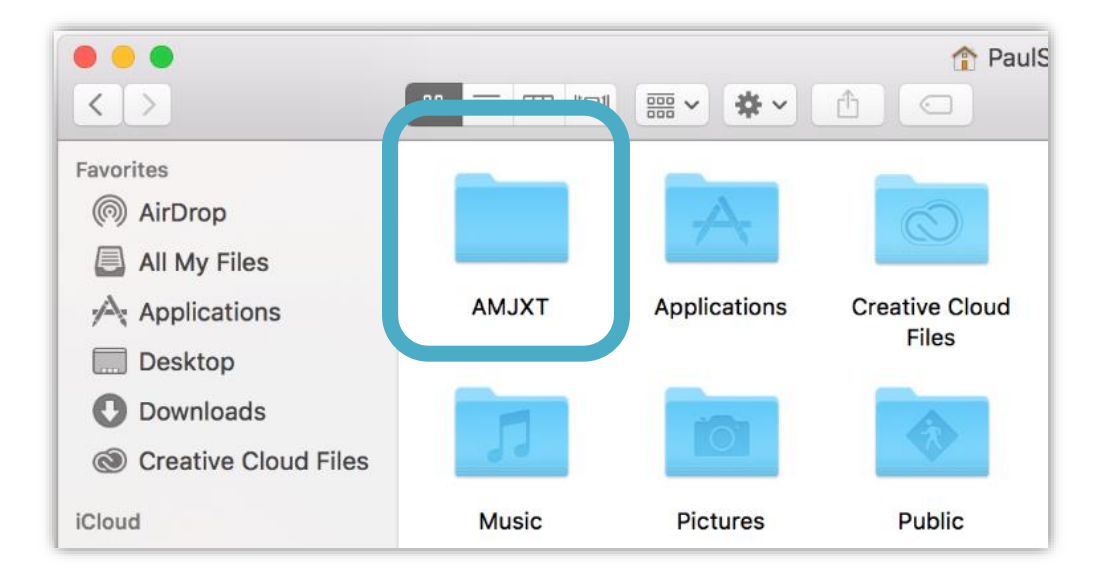

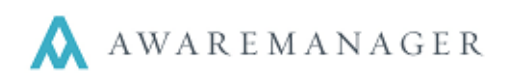

7. In the window that opens, you should see a file named *AMJXTClient.jar*. Double-click this file to launch the database.

| •••                                        |                 |                   | MJXT      |             |
|--------------------------------------------|-----------------|-------------------|-----------|-------------|
| $\langle \rangle$                          |                 |                   |           |             |
| Favorites<br>(6) AirDrop<br>E All My Files | JAR             | ТХТ               |           |             |
| Applications                               | AMJXTClient.jar | LocalSettings.txt | resources | Uninstaller |
| Desktop                                    |                 |                   |           |             |
| Downloads                                  |                 |                   |           |             |
| Creative Cloud Files                       |                 |                   |           |             |

## That's it!

*Tip:* Want to be able to access the database more easily, and with less navigation? Drag the file to your dock and pin it! Then you can access the system from your desktop for future launches, without any additional navigation.